## en un TIC TAC GARAGE BAND Grabar nuestra radio con sintonia

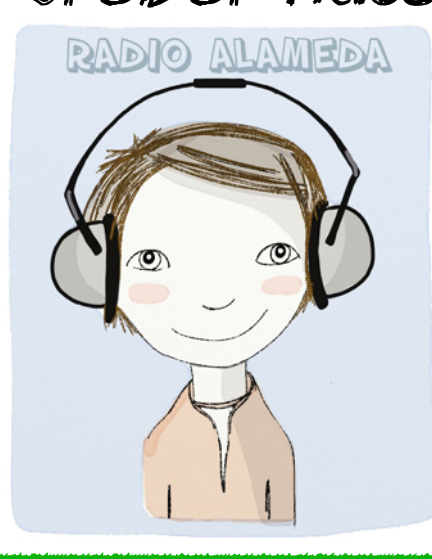

## Entramos en la app

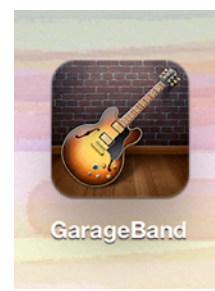

## Creamos nueva canción Sigue los pasos...

1. Elegimos nueva canción

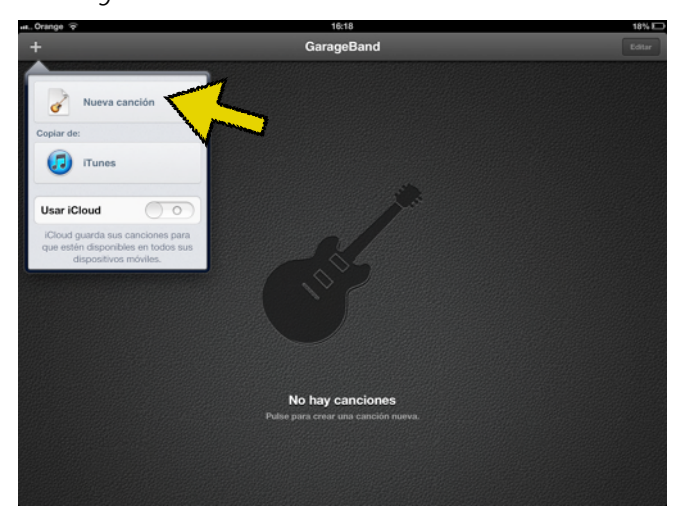

2. Siempre utilizaremos el AUDIO RECORDER

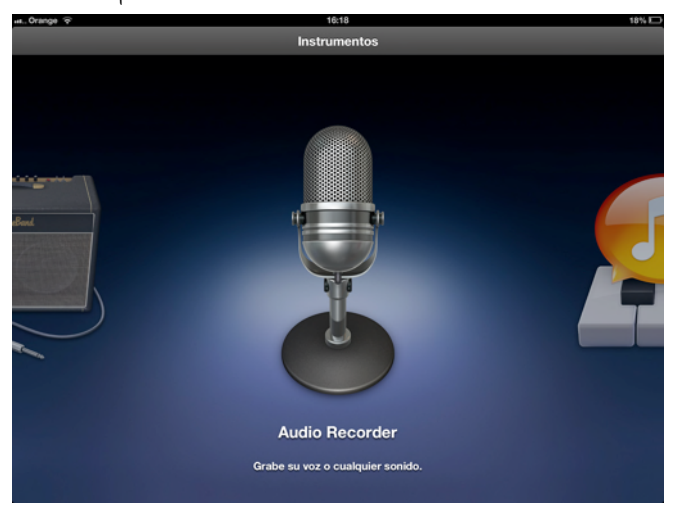

3. Cambiamos a LÍNEA DE TIEMPO

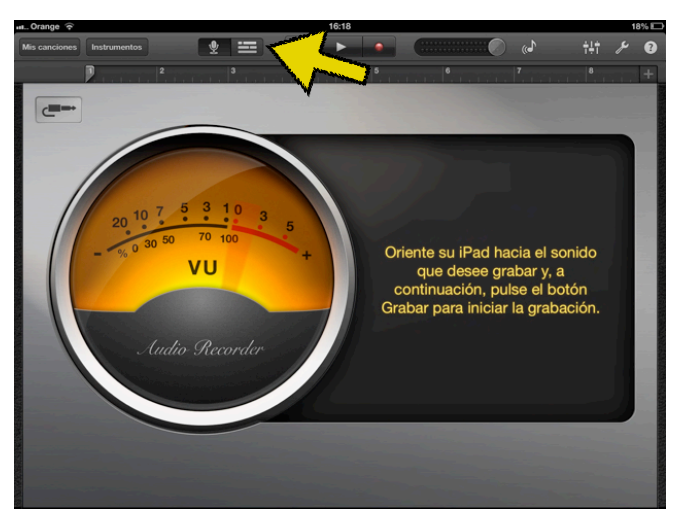

5. La sección debe ser AUTOMÁTICA

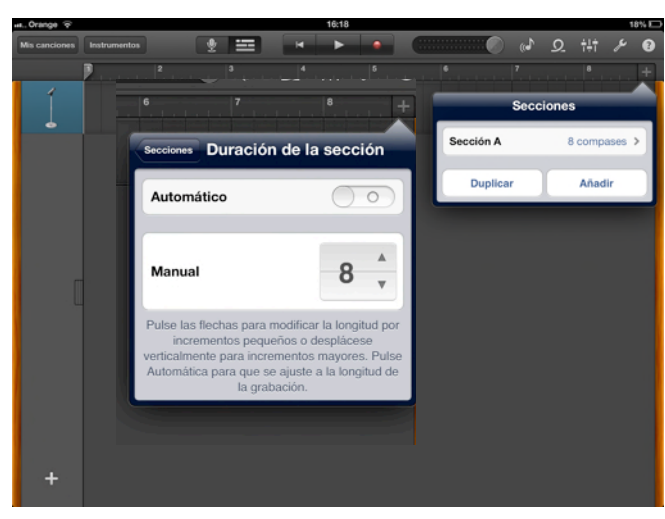

4. Cambiamos la sección dándole al +

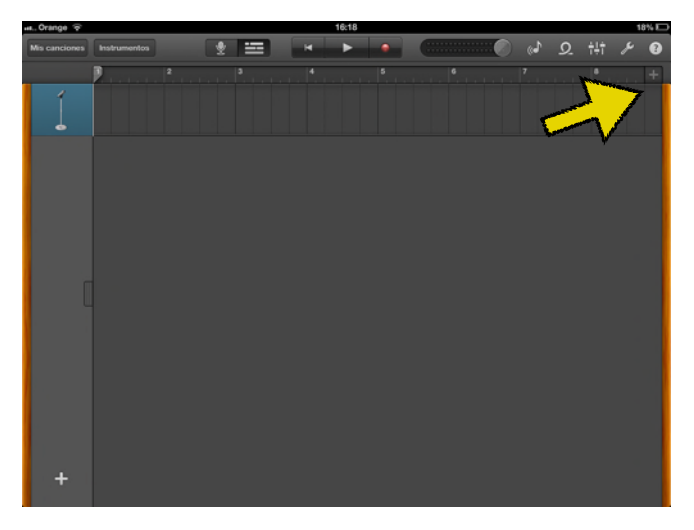

6. Quitamos el METRÓNOMO.

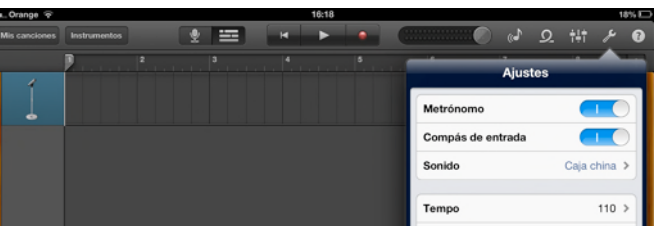

|   | Clave Do mayor                    | > |
|---|-----------------------------------|---|
|   | Compás 4/4                        | > |
|   | Fundido de salida                 | ) |
|   | Ejecutar en segundo plano Desacti | 2 |
|   | Airplay - Bluetooth               |   |
|   | Ayuda                             |   |
| + |                                   |   |

7. Meternos sintonía de entrada. Dentro de LOOP, en música/canciones. Pinchamos sobre sintonía y arrastramos.

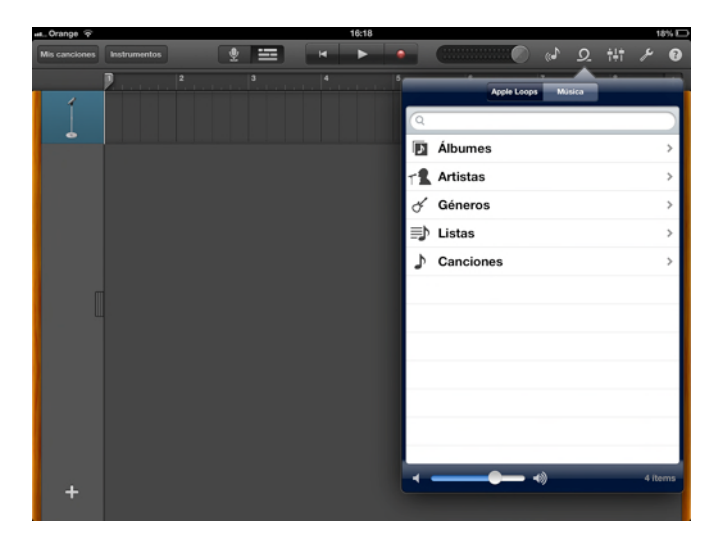

8. Añadimos otra pista para grabar el audio.

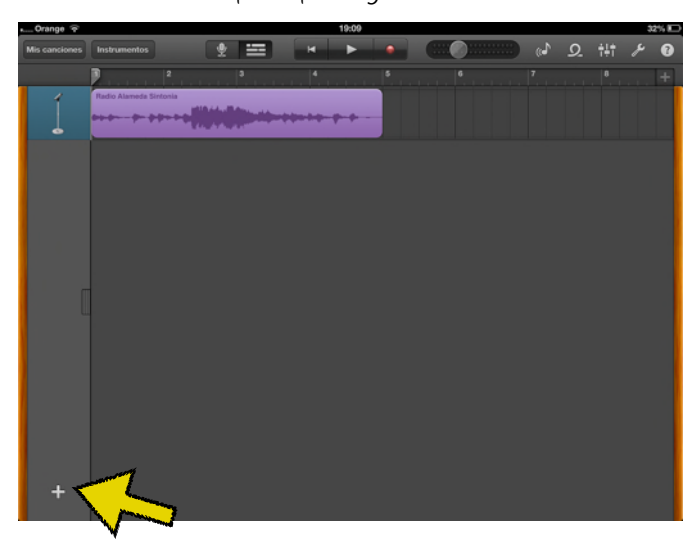

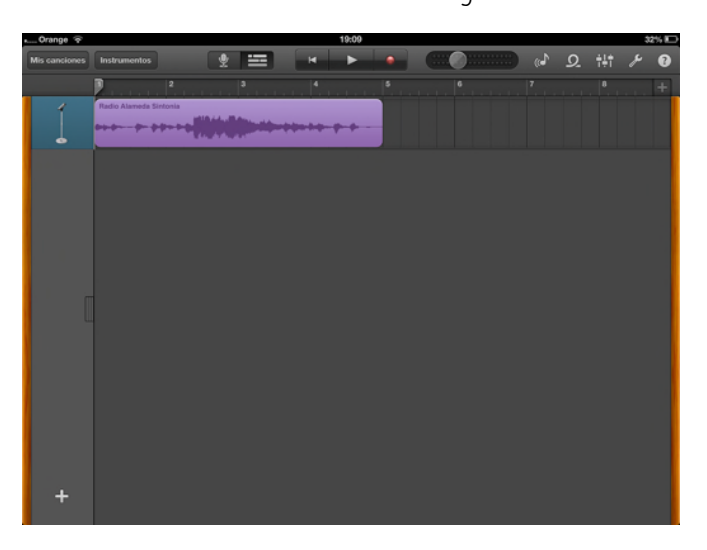

9. Siempre utilizaremos el AUDIO RECORDER

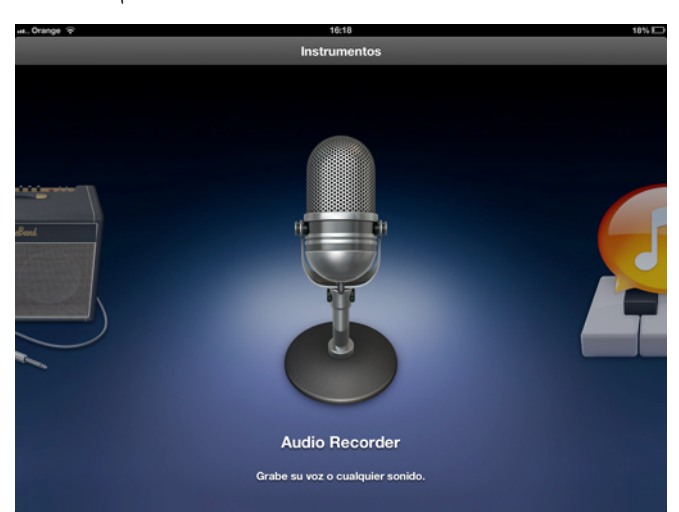

- 10. Grabamos nuestro audio para la radio. Para ello le damos al REC y cuando terninemos le damos de nuevo.
- 11. Una vez terminada la grabación le volvemos a dar a la LÍNEA DEL TIEMPO

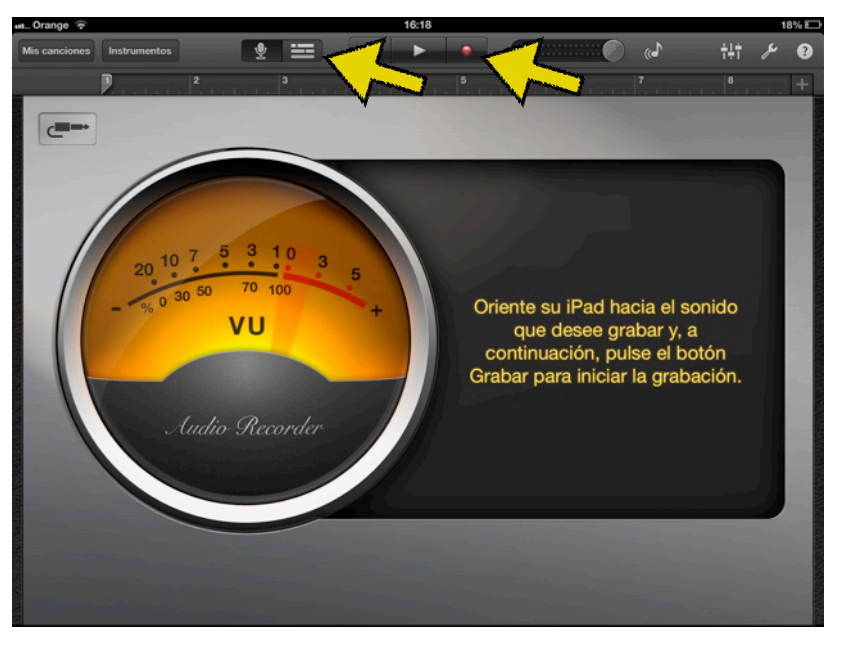

12. Colocamos lo grabado después de la sintonía inicial

13. Procedemos igual que antes para meter la sintonía, pero esta vez al final.

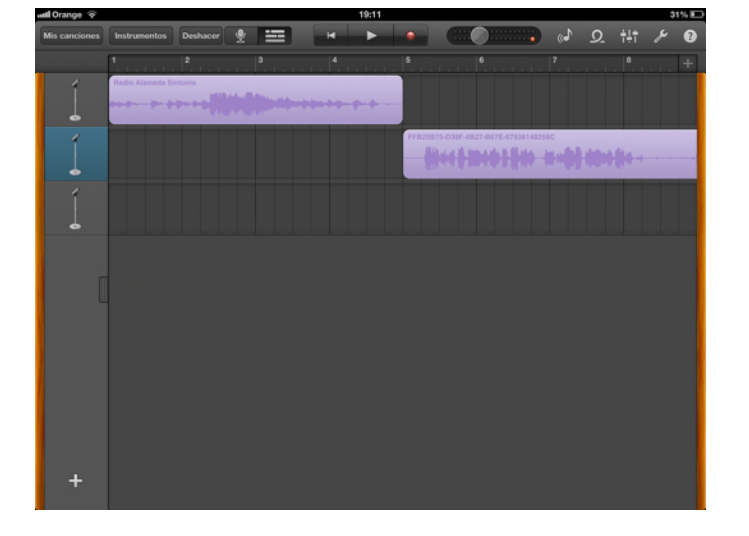

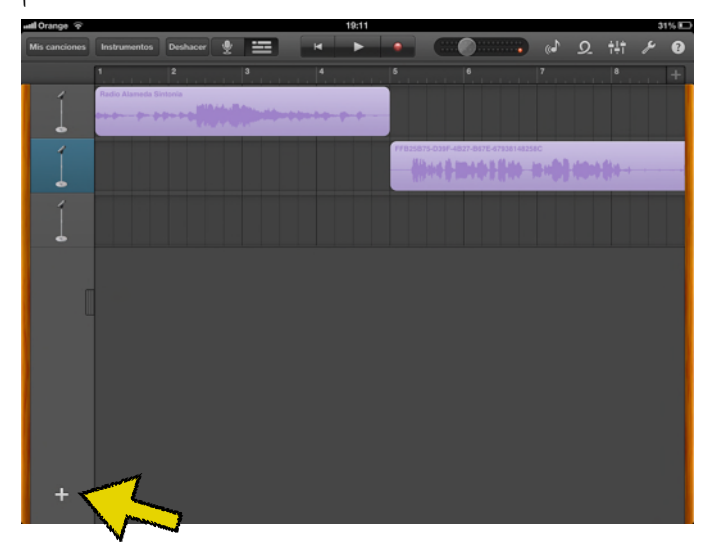

ATENCIÓN: una vez metida la sintonía final, hay que recortarla para que aparezca una sola vez. Para ello nos varnos al final, pulsarnos sobre ella y varnos arrastrandola hacia la izquierda hasta que solo se oiga una vez.

## Subimos a Soundcloud

Le damos a MIS CANCIONES y nos aparecerá la siguiente pantalla. Una vez ahí le damos a EDITAR y seleccionamos nvestro avdio

| + GarageBand                 | Editor |
|------------------------------|--------|
|                              |        |
| r<br>Micanción<br>Hoy, 18:19 |        |
|                              |        |
|                              |        |
|                              |        |
|                              |        |

 I cancio seleccionada

 Image: Compartir canción

 Image: Compartir canción

 Image: Compartir canción

 Image: Compartir canción

 Image: Compartir canción

 Image: Compartir canción

 Image: Compartir como

 Image: Compartir como

 Image: Compartir como

 Image: Compartir como

 Image: Compartir como

 Image: Compartir como

 Image: Compartir como

 Image: Compartir como

 Image: Compartir como

 Image: Compartir como

 Image: Compartir como

 Image: Compartir como

 Image: Compartir como

 Image: Compartir como

 Image: Compartir como

 Image: Compartir como

 Image: Compartir como

 Image: Compartir como

 Image: Compartir como

 Image: Compartir como

 Image: Compartir como

 Image: Compartir como

 Image: Compartir como

 Image: Compartir como

 Image: Compartir como

 Image: Compartir como

 Image: Compartir como

 Image: Compartir como

 Image: Compartir como

Le damos al botón de COMPARTIR y seleccionamos SOUNDCLOUD. Si es la primera vez nos pedirá que metamos los datos.

| Ora | inge 🗢    |                       | 16:20                  | 18% |
|-----|-----------|-----------------------|------------------------|-----|
| Ľ   | 10        | 8                     | 1 canción seleccionada | ОК  |
|     |           |                       |                        |     |
| 0   | compartir | canción en            |                        |     |
|     |           | facebook              |                        |     |
|     |           | v                     |                        |     |
|     |           | You lube              |                        |     |
|     |           |                       |                        |     |
|     |           |                       |                        |     |
|     | 5         | 🛃 iMovie              |                        |     |
| C   | ompartir  | canciones a través de |                        |     |
|     | 6         | iTunes                |                        |     |
|     |           |                       |                        |     |
|     |           | Mail                  |                        |     |
| C   | Compartir | canción como          |                        |     |
|     | 1         | 💄 Tono                |                        |     |
|     | _         |                       |                        |     |
|     |           |                       |                        |     |
|     |           |                       |                        |     |
|     |           |                       |                        |     |
|     |           |                       |                        |     |

Meternos los datos solicitados y le damos a COMPARTIR.. Una vez finalizado ya tendremos nuestra grabación en soundcloud para subir al blog.

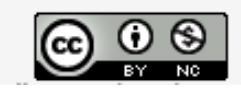